## Προσθήκη άρθρου

## Α. Προσθήκη μέσω του περιβάλλοντος διαχειριστή (BackEnd)

Βήμα (Ι)

Ελάτε σε περιβάλλον διαχείρισης και πατήστε {Διαχείριση Άρθρων}

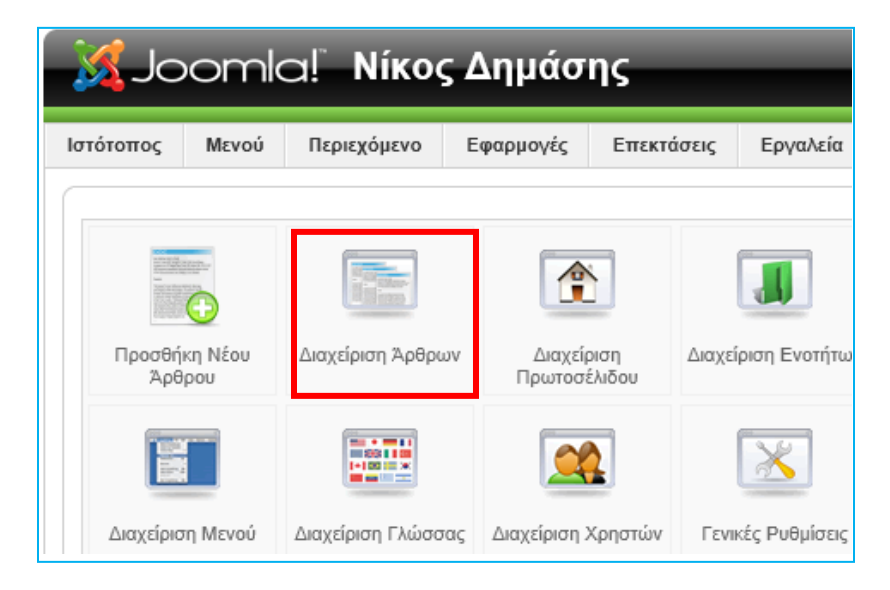

## Βήμα (ΙΙ)

Πατήστε στο κουμπάκι {Νέο}

|                   |                          |                                        |                     |                | Έκδο           | ση 1.5.24   |
|-------------------|--------------------------|----------------------------------------|---------------------|----------------|----------------|-------------|
|                   |                          |                                        | 💹 Προεπισκόπη       | ση 💮 0 🔎       | 🕯 2 🛛 🔍 Απο    | σύνδεση     |
| Πο<br>Απόσυρση    | <b>Σ</b><br>Μετακίνηση Α | ου ο ο ο ο ο ο ο ο ο ο ο ο ο ο ο ο ο ο | ατα Επεξεργασία     | Ο<br>Νέο Πα    | οχοάμετροι Β   | Ο<br>οήθεια |
| Επιλέξτε Ενότ     | ητα - 💌 - Επιλέ          | ξτε Κατηγορία - 🖉                      | - Επιλογή Αρθρογράα | ρου - 💌 - Επιλ | έξτε Κατάσταση | - 💌         |
| πίπεδο<br>όσβασης | <b>Ενότητα≜</b>          | Κατηγορία                              | Αρθρογράφος         | Ημερομηνία     | Εμφανίσεις     | A/A         |
| νημόσιο           |                          |                                        | Administrator       | 11.11.11       | 96             | 9           |

Σημείωση: Οι επιλογές (combo box), Επιλέξτε Ενότητα, Επιλέξτε κατηγορία,... βοηθούν για να εστιαστεί το ενδιαφέρον μας σε μια ομάδα άρθρων.

Βήμα (III)

Να το περιβάλλον όπου θα γίνει η σύνταξη του περιεχομένου του άρθρου, αλλά και η τοποθέτηση του σε κάποια κατηγορία και ενότητα.

| M Joon        | nla! Νίκος Δημάσι                          | າເ                            | _                              |                                                            |
|---------------|--------------------------------------------|-------------------------------|--------------------------------|------------------------------------------------------------|
| στότοπος Μενο | ύ Περιεχόμενο Εφαρμογές                    | Επεκτάσεις Εργαλεία Βοήθε     | Ξα                             |                                                            |
| ο Άρθ         | DO: [ Nέo ]                                | Δώστε τίτλο, όχι<br>ψευδώνυμο |                                |                                                            |
| Τίτλος        |                                            |                               | Δημοσιευμένο/α                 | Ο τχι 💽 Ναι                                                |
| Ψευδώνυμο     |                                            |                               | Πρωτοσέλιδο                    | Ο Ναι                                                      |
| Ενότητα       | - Επιλέξτε Ενότητα -                       |                               | Κατηγορία                      | Επιλέξτε Κατηγορία 💌                                       |
| [show/hide]   | B I U S ■ Ξ Ξ Ξ<br>Font size • A • ✓ • ≫ 🕅 | Επιλέξτε ενότητα              | χ, στην<br><mark>θεί το</mark> |                                                            |
|               | Εδώ γράφεις το κείμ                        | ιενο του άρθρου               |                                | Επιλέξτε κατηγορία,<br>στην οποία θα<br>ενταχθεί το άρθρο. |

Μόλις ολοκληρωθεί η εργασία σας πατήστε {Αποθήκευση}. Τελειώσατε!

## Β. Προσθήκη άρθρου από αρθρογράφο που συνδέεται στην αρχική σελίδα (FrontPage)

| 💿 Σύνδεση αρθρογράφων       | Έρχεται ο χρήστης –που έχει δικαίωμα ανάρτησης |
|-----------------------------|------------------------------------------------|
| Όνομα Χρήστη<br><br>Κωδικός | αρθρού και συμπτηρωνει τη φορμα (login)        |
| Να με θυμάσαι 🕅<br>Σύνδεση  |                                                |

Πατήστε ανακοινώσεις (έστω) ...

| ΓΕΛ Καλινδοίων                                                                                                    |                                                                     |                      |                |
|----------------------------------------------------------------------------------------------------|---------------------------------------------------------------------|----------------------|----------------|
| Εκπαιδευτικό προσωπικό                                                                                                    | Υποδομή                                                             | Νέα - Ανακοινώσεις   | Δραστηριότητες |
| Αρχική σελίδα 🕨 Νέα - Ανακοιν                                                                                              | νώσεις                                                              |                      |                |
| Ανακοινώσεις για                                                                                                    | α όλους                                                             |                      |                |
| <ul> <li>Ανακοινώσεις για γ</li> <li>Ανακοινώσεις για μ</li> <li>Ανακοινώσεις για μ</li> <li>Ανακοινώσεις για ε</li> </ul> | <u>ανείς</u> (3 Άρθρα<br>ι <u>αθητές</u> (5 Άρθρ<br>κπαιδευτικούς ( | )<br>ра)<br>6 Άρθρа) |                |

Πατήστε στη κατηγορία Ανακοινώσεις για μαθητές (πάλι έστω)...

| ΓΕΛ Καλινδοίω                                                         | ٧                                                      |                                            |                             |                          |
|-----------------------------------------------------------------------|--------------------------------------------------------|--------------------------------------------|-----------------------------|--------------------------|
| Εκπαιδευτικό προσωπικ                                                 | :ό Υποδομή                                             | Νέα - Ανακοινώσει                          | ις Δρ                       | ασπριότητες              |
| <u>Αρχική σελίδα</u> ▶ <u>Νέα - Α</u><br>Ανακοινώσει<br>Φίλτρο Τίτλου | <del>λνακοινώσεις</del> ► Ανακοιν<br>Ις για μαθητές    | ώσεις για μαθητές<br>Προβολή # 20 💌        |                             | Κλικ για να δις<br>άρθρο |
| <ul> <li># Τίτλος άρθρο</li> <li>1 Πρόγραμμα ενδ</li> </ul>           | ου<br>Ιοσχολικών εξετάσεως                             |                                            | <mark>Προβολές</mark><br>18 |                          |
| <ol> <li><u>Φυλετικές διακρ</u></li> <li>Ενημέρωση υπο</li> </ol>     | <u>ρίσεις και ρατσισμός</u> 📝<br>οψηφίων από ΚΕΣΥΠ Λαγ | γκαδά 🔊                                    | 22<br>10                    |                          |
| 4 <u>Υπολογισμός Γε</u><br><sub>5</sub> <u>Αίτηση - Δή</u> λω         | :νικού Μέσου Όρου στην<br>ιση υποψηφίων για Πα         | <u>/ Α' τάξη</u> 🗭<br>νελλαδικές εξετάσεις | 51                          |                          |
|                                                                       |                                                        |                                            | 55                          |                          |
|                                                                       | Με κλικ εδώ<br>και δημιουργ                            | μπαίνετε στο περ<br>γίας άρθρου            | ιβάλλον δι                  | .αχείρισης               |

| ποβολή Άοθοου                                                                                                    |                                                                                                    |              |                 |                                                                |                    |
|----------------------------------------------------------------------------------------------------|----------------------------------------------------------------------------------------------------|--------------|-----------------|----------------------------------------------------------------|--------------------|
|                                                                                                    | Δί                                                                                                    | νεις τίτλο   |                 |                                                                |                    |
| – Συντακτης –                                                                                                    |                                                                                                    |              |                 |                                                                |                    |
| Τίτλος:                                                                                                    |                                                                                                    |              |                 | Αποθήκ                                                         | ευση Ακύρως        |
| [show/hide]                                                                                                    |                                                                                                    |              | _               |                                                                |                    |
| 0000                                                                                                    | B I ∐ 높 🗮                                                                                                    | ===          | Paragraph 🥃 Sty | /les 💿 🖉 🚽                                                     | 1                  |
| Font family 🔍 Fon                                                                                                    | it size 🔍 🔺 🗸 🖉                                                                                                    | <            |                 | <b>▼</b> A <sub>2</sub> A <sup>2</sup> ⊲ <sub>A</sub> <b>▼</b> | Ω —                |
| ·¶¶• 💻 둸 💿                                                                                                    |                                                                                                    | 🕯 🧏 🗾 🖉 🖉 📑  |                 |                                                                |                    |
| <b>1 A 6 9</b>                                                                                                    | ABBR A.B.C. 🛧 🛕 [                                                                                                    | <b>-</b>     | abs 🖂 🗔         |                                                                |                    |
|                                                                                                    |                                                                                                    |              |                 |                                                                |                    |
|                                                                                                    |                                                                                                    | ·            |                 |                                                                |                    |
|                                                                                                    | EOU                                                                                                    | ω μεσα γραφε | ας              |                                                                |                    |
|                                                                                                    |                                                                                                    |              |                 |                                                                |                    |
|                                                                                                    |                                                                                                    |              |                 |                                                                |                    |
| Path: p                                                                                                    |                                                                                                    |              |                 |                                                                | Words: 0           |
| Path: p<br>Εικόνα 📰 Αλλαγ                                                                                                    | ή Σελίδας 🗂 Περισο                                                                                                    |              |                 |                                                                | Words: 0           |
| Path: p<br>Εικόνα 🖘 Αλλαγ                                                                                                    | ή Σελίδας 💷 Περισσ                                                                                                    | τότερα 🕞     |                 |                                                                | Words: 0           |
| Path: p<br>Εικόνα 🖘 Αλλαγ                                                                                                    | ή Σελίδας 🗂 Περισσ                                                                                                    | ρότερα       |                 |                                                                | Words: 0           |
| Path: p<br>Εικόνα 🖘 Αλλαγ<br>- Δημοσιεύετα                                                                                                    | ή Σελίδας 💷 Περισσ                                                                                                    | משדימית      |                 |                                                                | Words: 0           |
| Path: p<br>Εικόνα 🖘 Αλλαγ<br>Δημοσιεύεται<br>Ενότητα:<br>Κατρικοίαι                                                                                                    | ή Σελίδος 💷 Περισο<br>Ι<br>Εκτός Κατηγοριών                                                                                                    |              |                 |                                                                | Words: 0           |
| Path: p<br>Εικόνα 🖘 Αλλαγ<br>Δημοσιεύεται<br>Ενότητα:<br>Κατηγορία:<br>Δημοσιεύθηκε:                                                                                                    | ή Σελίδας 🔲 Περισσ<br>Ι<br>Εκτός Κατηγοριών<br>Εκτός Κατηγοριών<br>Ο Όχι 🝙 Ναι                                                                                                    |              | Έντα            | ξη άρθρου σε εν                                                | Words: 0<br>νότητα |
| Path: p<br>Εικόνα 🖘 Αλλαγ<br>Δημοσιεύεται<br>Ενότητα:<br>Κατηγορία:<br>Δημοσιεύθηκε:<br>Προβολή στην Κεντρικ<br>Σαλίδα                                                                                                    | ή Σελίδας 🔲 Περισσ<br>Ι<br>Εκτός Καπηγοριών<br>Εκτός Καπηγοριών<br>Οχι 💿 Ναι                                                                                                    |              | Έντα<br>και σ   | ξη άρθρου σε εν<br>τε κατηγορία                                | Words: 0<br>νότητα |
| Path: p<br>Εικόνα Σ Αλλαγ<br>Δημοσιεύετα<br>Ενόπητα:<br>Καπγορία:<br>Δημοσεύθηκε:<br>Προβολή στην Κεντρικ<br>Σελίδα:<br>Ψευδώνυμο                                                                                                    | <u>ή Σελίδας</u> Περισο<br>Γ<br>Εκτός Κατηγοριών<br>Εκτός Κατηγοριών<br>Ο Όχι Ο Ναι                                                                                                    |              | Έντα<br>και σ   | ξη άρθρου σε εν<br><mark>εε κατηγορία</mark>                   | Words: 0<br>νότητα |
| Path: p         Εικόνα ▷ Αλλαγ         Δημοσιεύεται         Καπγορία:         Δημοσεύθηκε:         Προβολή στην Κεντρικ         Σελίδα:         Ψευδώνυμο         Αρθρογράφου:                                                                                   | <u>ή Σελίδας</u> Περισο<br>Εκτός Κατηγοριών<br>Εκτός Κατηγοριών<br>Οχι Ο Ναι                                                                                                    |              | Έντα<br>και c   | ξη άρθρου σε εν<br>τε κατηνορία                                | Words: 0           |
| Path: p           Εικόνα         Αλλαγ           Δημοσιεύεται           Καπγορία:           Δημοσιεύθηκε:           Προβολή στην Κεντρικ<br>Σελίδα:           Ψευδώνυμο<br>Αρθρογράφου:           Έναρξη Δημοσίευσης:                                            | <u>ή Σελίδας</u> Περισσ<br>Εκτός Κατηγοριών<br>Εκτός Κατηγοριών<br>Οχι ο Ναι<br>τή ο Όχι Ο Ναι<br>2013-06-15 07:58:2                                                                                                    |              | Έντα<br>και σ   | ξη άρθρου σε εν<br>τε κατηνορία                                | Words: 0           |
| Ρath: p           Εικόνα         Αλλαγ           Δημοσιεύεται           Καπγορία:           Δημοσιεύθηκε:           Προβολή στην Κεντρικ           Σελίδα:           Ψευδώνυμο           Αρθρογράφου:           Έναρξη Δημοσίευσης:           Τέλος Δημοσίευσης: | <ul> <li><u>Λ</u> Σελίδας</li> <li>Περισο</li> <li>Εκτός Κατηγοριών</li> <li>Εκτός Κατηγοριών</li> <li>Έκτός Κατηγοριών</li> <li>Όχι <ul> <li>Ναι</li> <li>Όχι <ul> <li>Ναι</li> </ul> </li> <li>2013-06-15 07:58:2</li> <li>Ποτέ</li> </ul></li></ul> |              | Έντα<br>και σ   | ξη άρθρου σε εν<br><del>ε</del> κατηγορία                      | Words: 0           |

Μη ξεχνάτε την {Αποθήκευση! }... Τελειώσατε!

Ωραιόκαστρο 17-02-2013